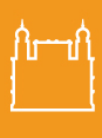

FIOCRUZ Fundação Oswaldo Cruz Brasília

Reunião

Controle de Prazos

Pontos de Controle

s So

≣≣ Controle de Pr

 $\square$ 

Contatos

I∼ Esta

+ Favoritos

## POP - PROCEDIMENTO OPERACIONAL PADRÃO

Sujeito a alterações

A Secretaria Acadêmica elaborou um POP, a fim de auxiliar o(a) orientador(a) e membros da banca na assinatura dos documentos: **Ata de Qualificação**, **Ata de Defesa e Folha de Aprovação**, pelo sistema SEI da Fiocruz.

A Secretaria Acadêmica da EGF ficará responsável por criar o processo no Sistema SEI da Fiocruz e anexar a **Ata de Defesa** e a **Folha de Aprovação** no bloco de assinatura e disponibilizar para assinatura dos membros da banca.

Para facilitar o processo de assinatura, a SECAD elaborou um vídeo explicativo com o passo a passo para assinatura <u>https://www.youtube.com/watch?v=mPfU7g6-bs4</u> ou se preferir, poderá seguir o fluxo do POP abaixo:

|                         | coi                                     |                |                               |
|-------------------------|-----------------------------------------|----------------|-------------------------------|
|                         | JCI.                                    |                |                               |
|                         | • het unit                              |                |                               |
|                         | agga.sampaio                            |                |                               |
|                         | Senha Senha                             |                |                               |
|                         | ACESSAR<br>Autenticação em dois fatores |                |                               |
|                         |                                         |                |                               |
|                         |                                         |                |                               |
|                         |                                         |                |                               |
|                         |                                         |                |                               |
|                         |                                         |                |                               |
|                         |                                         |                |                               |
| 2                       |                                         |                |                               |
|                         | blocos e depois clicar em assinatura:   |                |                               |
| el.                     |                                         | Menu Posquisar | ₽ GEREB/EGF/SI                |
| Acompanhamento Especial | trole de Processos                      |                | Uitimo acesso na quinta-feira |
| Base de Conhecimento    |                                         |                |                               |
| Assinatura              |                                         | no de processo |                               |

O

25027.000472/2023-90

25027 000205/2023-12

25027.000204/2023-78

25027.000203/2023-23

25027.000202/2023-89

25027.000200/2023-90

25027.000199/2023-01 25027.000198/2023-59

25027.000197/2023-12

25027.000196/2023-60

118 registros - 1 a 100

1. O(a) professor(a) orientador(a) deverá fazer o login do Sistema SEI

25027.000283/2022-71 25027.000213/2022-88

25027.000085/2023-53

25027.000260/2023-11

25027.000035/2023-76

25027.000071/2023-30

25027.000039/2023-54

25027.000367/2022-70

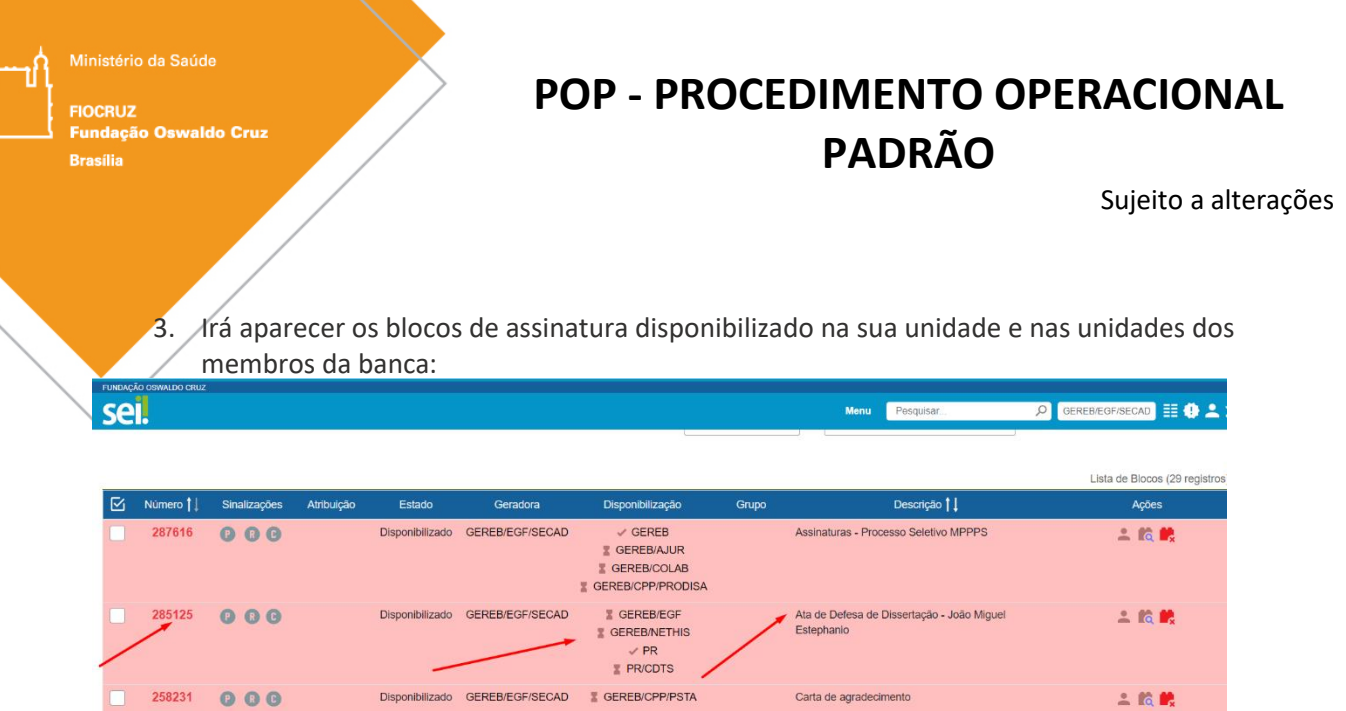

| 258231 | 000 | Disponibilizado GEREB/EGF/SECA | AD I GEREB/CPP/PSTA           | Carta de agradecimento                                   | 2 🛍 💏  |
|--------|-----|--------------------------------|-------------------------------|----------------------------------------------------------|--------|
| 224723 | 000 | Disponibilizado GEREB/EGF/SECA | AD 📓 GEREB/EGF                | Parecer Coordenação Assinatura                           | ÷ 🖍 🛤  |
| 224676 | 000 | Disponibilizado GEREB/EGF/SECA | AD                            | Parecer Coordenação Lucicleide                           | ÷ 🕅 🛤  |
| 218183 | 000 | Disponibilizado GEREB/EGF/SEC/ | AD I GEREB/CPP<br>I GEREB/EGF | Histórico Escolar Parcial - Guilherme Pereira Lima       | 2 🕅 🗮  |
| 215841 | 000 | Disponibilizado GEREB/EGF/SEC/ | AD 📱 GEREB/EGF                | HISTÓRICO ESCOLAR PARCIAL - Guilherme Pereira<br>de Lima | ± 16 🛤 |
|        |     |                                |                               |                                                          |        |

4. Após o orientador clicar no número do bloco, ele deverá clicar no número do processo:

| se      |                |                                                          |                                 |                                             | ,                                                                                             | Nenu Pesquisar | 오 GEREB/EGF/SECAD 🔢 🕀 ᆂ 🗙 🕛                  |
|---------|----------------|----------------------------------------------------------|---------------------------------|---------------------------------------------|-----------------------------------------------------------------------------------------------|----------------|----------------------------------------------|
| Doc     | umento         | s do Bloco de Assinatura                                 | 285125                          |                                             |                                                                                               |                |                                              |
|         |                |                                                          |                                 |                                             |                                                                                               |                | Imprimir Pesquisar Eechar                    |
| Descriç | :ão:           |                                                          |                                 |                                             |                                                                                               |                |                                              |
| Ata de  | e Defesa de D  | Dissertação - João Miguel Estephanio                     |                                 |                                             |                                                                                               |                |                                              |
| Palavra | is-chave para  | pesquisa:                                                |                                 |                                             |                                                                                               |                |                                              |
|         |                |                                                          |                                 |                                             |                                                                                               |                |                                              |
|         |                |                                                          |                                 |                                             |                                                                                               |                |                                              |
|         |                |                                                          |                                 |                                             |                                                                                               |                | Lieta de Drocaceos/Documentos (2 renistros): |
| _       |                |                                                          |                                 |                                             |                                                                                               |                |                                              |
|         | ~              |                                                          |                                 | -                                           |                                                                                               |                | Lina de Fredebour Bedamentes (2 registreo).  |
|         | Seq.           | Processo                                                 | Documento                       | Тіро                                        | Assinaturas                                                                                   | Anotaç         | Ses Ações                                    |
|         | Seq.<br>1      | Processo<br>25027.000014/2024-31                         | Documento<br>3516034            | Tipo<br>Ata de Defesa                       | Assinaturas                                                                                   | Anotaç         | ses Ações                                    |
|         | Seq.<br>1<br>2 | Processo<br>25027.000014/2024-31<br>25027.000014/2024-31 | Documento<br>3516034<br>3549890 | Tipo<br>Ata de Defesa<br>Folha de Aprovação | Assinaturas                                                                                   | Anotaç         | les Ações                                    |
|         | Seq.<br>1<br>2 | Processo<br>25027.000014/2024-31<br>25027.000014/2024-31 | Documento<br>3516034<br>3549890 | Tipo<br>Ata de Defesa<br>Folha de Aprovação | Assinaturas <ul> <li>ROBERTA DE FREITAS CAMPOS /<br/>Tecnologista em Saúde Pública</li> </ul> | Anotaç         | Des Ações                                    |

5. Para preencher e assinar a **Ata de Defesa**, clicar no ícone editar conteúdo, caso haja mudança de título o orientador deverá realizar a alteração.

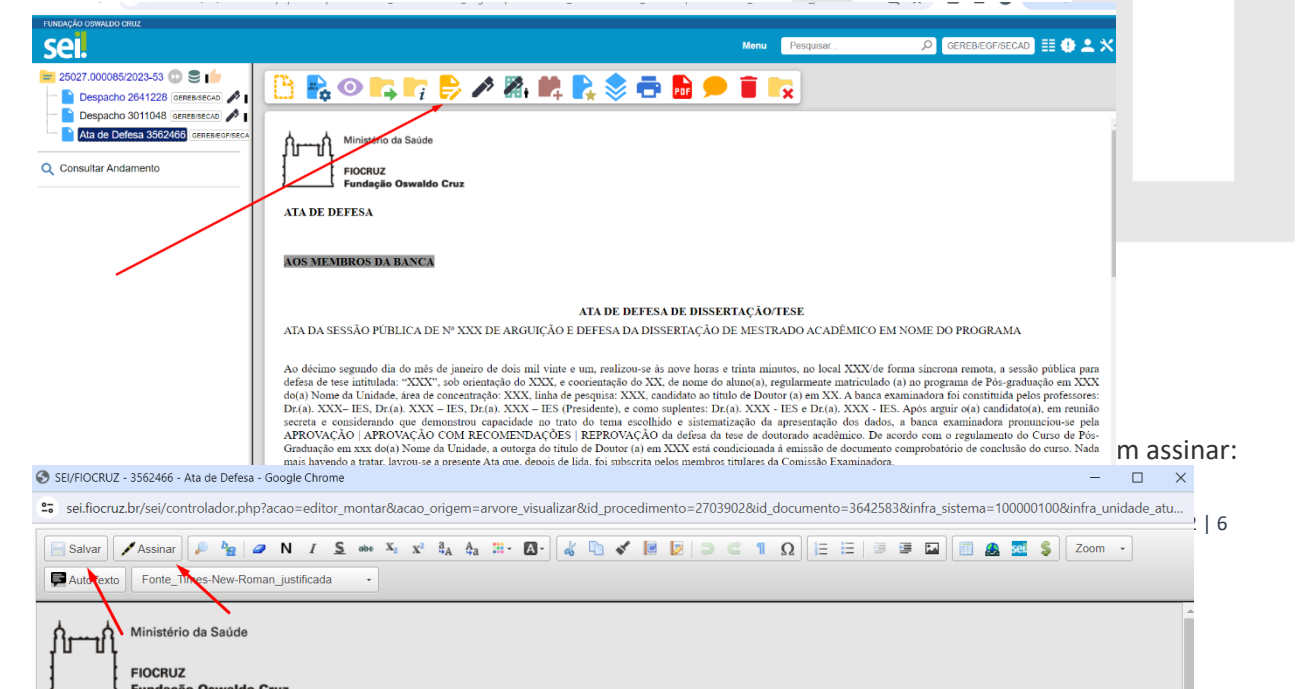

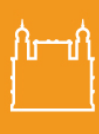

FIOCRUZ Fundação Oswaldo Cruz Brasilia

#### POP - PROCEDIMENTO OPERACIONAL PADRÃO

Sujeito a alterações

6. Para assinatura do documento o orientador deverá inserir a senha e clicar em assinar:

| Assinatura de Documento                                                                                                    |                      |  |
|----------------------------------------------------------------------------------------------------|----------------------|--|
|                                                                                                    | Assinar              |  |
| rgão do Assinante:                                                                                                    |                      |  |
| ocruz v                                                                                                    |                      |  |
| sinante                                                                                                    |                      |  |
| GDA NAYARA JOSINO SAMPAIO                                                                                                    |                      |  |
| argo / Eupcão:                                                                                                    |                      |  |
| coordenadora da Secretaria Acadêmica da Escola de Governo Fiocruz                                                                                                    | ~                    |  |
| enha   Ou Certificado Digital                                                                                                    | :0                   |  |
|                                                                                                    | oi<br>gr<br>lc<br>re |  |
| 7. A assinatura eletrônica vai aparecer assim:                                                                                                    |                      |  |
| 7. A assinatura eletrônica vai aparecer assim:                                                                                                    |                      |  |
| 7. A assinatura eletrônica vai aparecer assim:                                                                                                    |                      |  |
| <section-header><section-header><section-header><section-header><text></text></section-header></section-header></section-header></section-header>                                                                                                    |                      |  |
| <section-header><section-header><section-header><section-header><text><text><text><text></text></text></text></text></section-header></section-header></section-header></section-header>                                                                                                    |                      |  |
| <section-header><section-header><section-header><text><text><text><text><text><text><text><text><text></text></text></text></text></text></text></text></text></text></section-header></section-header></section-header>                                                                                                    |                      |  |
| <section-header><section-header><section-header><section-header><section-header><section-header><section-header><section-header><section-header><section-header><section-header><section-header></section-header></section-header></section-header></section-header></section-header></section-header></section-header></section-header></section-header></section-header></section-header></section-header>     |                      |  |
| <section-header><section-header><section-header><section-header><section-header><section-header><text><text><text><text><text><text><text><text></text></text></text></text></text></text></text></text></section-header></section-header></section-header></section-header></section-header></section-header>                                                                                                   |                      |  |
| <section-header><section-header><section-header><section-header><section-header><section-header><section-header><text><text><text><text><text><text><text><text><text><text><text><text><text></text></text></text></text></text></text></text></text></text></text></text></text></text></section-header></section-header></section-header></section-header></section-header></section-header></section-header> |                      |  |
| <section-header><section-header><text><text><text><text><text><text><text><text><text><text><text><text><text><text><text><text></text></text></text></text></text></text></text></text></text></text></text></text></text></text></text></text></section-header></section-header>                                                                                                    |                      |  |
| <section-header><section-header><text><text><text><text><text><text><text><text><text><text><text><text><text><text><text><text><text></text></text></text></text></text></text></text></text></text></text></text></text></text></text></text></text></text></section-header></section-header>                                                                                                    |                      |  |
| <section-header><section-header><text><text><text><text><text><text><text><text><text><text><text><text></text></text></text></text></text></text></text></text></text></text></text></text></section-header></section-header>                                                                                                    |                      |  |
| <section-header><section-header><text><text><text><text><text><text><text><text><text><text><text><text></text></text></text></text></text></text></text></text></text></text></text></text></section-header></section-header>                                                                                                    |                      |  |

**ATENÇÃO:** o mesmo procedimento, descrito acima, deverá ser realizado para a assinatura da *Folha de Aprovação*, se o título da dissertação sofreu alteração, o orientador antes de assinar deverá editar e inserir o novo título, na mesma formatação, salvar e após assinar.

Ministério da Saúde FIOCRUZ Fundação Oswaldo Cruz Brasília

8.

## POP - PROCEDIMENTO OPERACIONAL PADRÃO

Sujeito a alterações

Ápós assinatura dos documentos (*Ata de Defesa e Folha de Aprovação*) o orientador deverá selecionar o documento *Ata de Defesa* e clicar no ícone de enviar correspondência eletrônica e comunicar a banca que os documentos podem ser assinados, conforme abaixo:

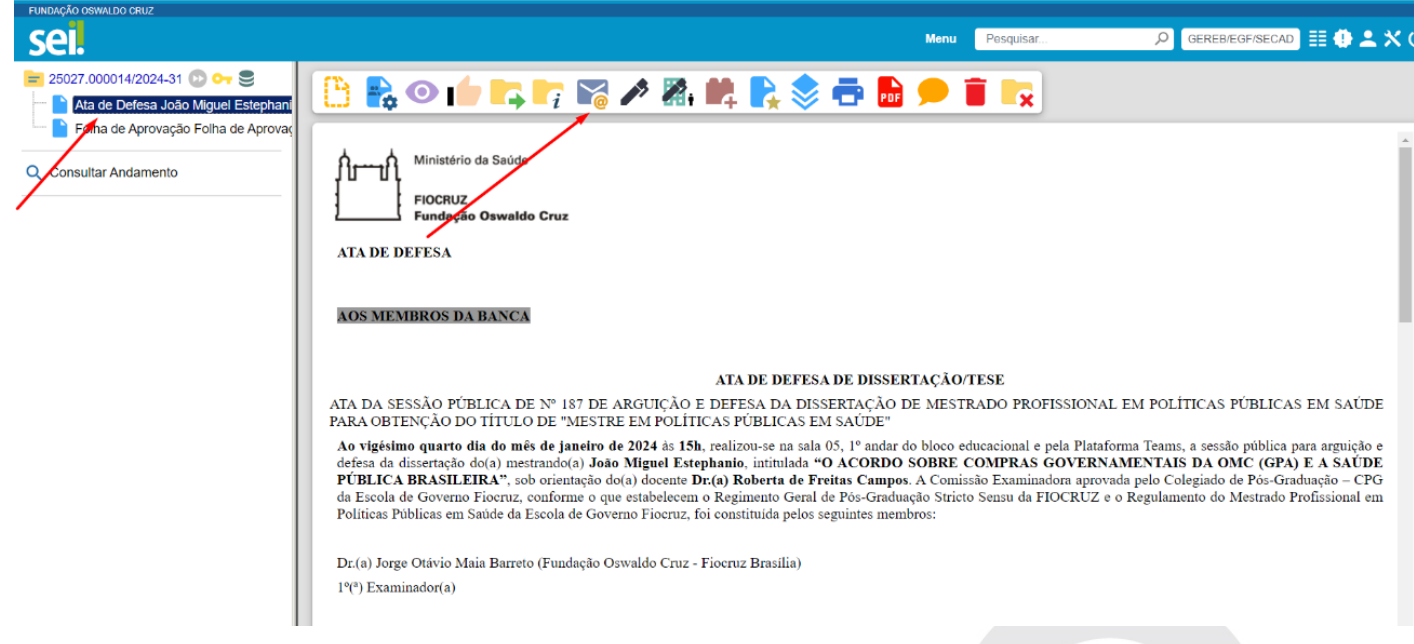

O orientador deverá comunicar aos membros da banca que já assinou a ata e a *Folha de Aprovação* e que eles podem fazer a assinatura eletrônica nos documentos:

1 – No primeiro espaço inserir os e-mails dos membros participantes da banca (no caso do membro externo, que não seja da Fiocruz e que não possua o e-mail institucional, ele deverá ter feito o cadastro no SEI para poder acessar os documentos para assinatura);

2 - Assunto: o orientador poderá digitar: Assinatura na Ata de Defesa e Folha de Aprovação;

3 – **Mensagem**: orientador deverá informar o número do bloco de assinatura e o número dos documentos dentro do bloco de assinatura e informar o prazo de assinatura em até 03 dias **úteis**:

| SEI - Enviar Correspondência Eletrônica - Google Chrome                                                                                                    | _                                   |                  | $\times$ |
|----------------------------------------------------------------------------------------------------|-------------------------------------|------------------|----------|
| sei.fiocruz.br/sei/controlador.php?acao=procedimento_enviar_email&acao_origem=                                                                                                    | arvore_visualizar&acao_re           | torno=a          | arv      |
| Enviar Correspondência Eletrônica                                                                                                    |                                     |                  | í        |
|                                                                                                    | <u>E</u> nviar                      | <u>C</u> ancelar | r .      |
| De:                                                                                                    |                                     |                  |          |
| FIOCRUZ/E-mail da Unidade <secad@fiocruz.br></secad@fiocruz.br>                                                                                                    |                                     | •                | ~        |
| Para:                                                                                                    |                                     |                  | - 1      |
| x roberta.freitas@fiocruz.br                                                                                                    |                                     |                  | 2        |
| Enviar com cópia oculta Assunto:                                                                                                    |                                     |                  |          |
| Assinatura em Ata de Defesa e Folha de Aprovação                                                                                                    |                                     |                  |          |
| Mensagem:                                                                                                    |                                     |                  |          |
|                                                                                                    |                                     | •                | ~        |
| Prezados Membros da Banca do Mestrando João Miguel,                                                                                                    |                                     |                  | -        |
| Informo que a ata de defesa nº (informar o número do documento) e a folha de aprova<br>documento) já foram assinadas por mim e está disponível no bloco de assinatura nº ჯ<br>Solicito, por gentileza, que a assinatura seja realizada em até 03 dias. | ação nº (informar o númer<br>XXXXXX | o do             |          |
|                                                                                                    | P                                   | àgin             | a 4      |

| Ministério da Saúde<br>FIOCRUZ<br>Fundação Oswaldo Cruz<br>Brasilia | POP - PROCEDIMENTO OPERACIONAL<br>PADRÃO<br>Sujeito a alterações                 |
|---------------------------------------------------------------------|----------------------------------------------------------------------------------|
| FUNDAÇÃO OSMALDO GRUZ                                               | Menu Pesquisar 🔎 GEREBÆGF/SECAD 🧮 🤀 单 🗙 🖒                                        |
| Descrição:<br>Ata de Defesa de Dissertação - João Miguel Estephanio | [Imprimir] [Pesquisar] [Eechar]                                                  |
| Palavras-chave para pesquisa:                                       |                                                                                  |
| Seq. Processo Documento                                             | Lista de Processos/Documentos (2 registros);<br>Tipo Assinaturas Anotações Ações |
| 1 25027.000014/2024-31 3516034 Ata                                  | le Defesa V ROBERTA DE FREITAS CAMPOS /                                          |
| 2 25027.000014/2024-31 3549890 Folha c                              | e Aprovação                                                                      |

9. Após o envio da correspondência eletrônica o orientador deverá devolver o processo para a SECAD, conforme ilustrado abaixo:

| FUNDAÇÃO OSWALDO CRUZ                                                                                                    |                                                                                         | Menu Pesquisar | 🔎 📴 🖉 🗶 🛠 🔱   |
|----------------------------------------------------------------------------------------------------|-----------------------------------------------------------------------------------------|----------------|---------------|
| ZO727000014/2024-51     Ata de Defesa João Miguel Estephant     Polha de Aprovação Folha de Aprovaç     E-mail 3569413 ozrassemei     Consultar Andamento | Processo aberto nas unidades:<br>GEREBIGOF/SECAD (antbulio para agda.samplio)<br>PRCDTS | 🞚 🗎 🎢 🖙 🔭      | 🖬 💼 🗭 🔖 💽 🧮 🔽 |

| sei.                                |                                                                   | Menu Pesquisar                     | P GEREB/EGF/SECAD ≣≣ 🕀 🚢 🗙 🕛 |
|-------------------------------------|-------------------------------------------------------------------|------------------------------------|------------------------------|
| 25027.000014/2024-31 💿 ⊶ 🚍          | Enviar Processo                                                   |                                    |                              |
| Folha de Aprovação Folha de Aprovaç |                                                                   |                                    | Enviar                       |
| E-mail 3569413 GEREBINETHIS         | Processos:<br>25027.000014/2024-31 - Ensino: Defesas e Diplomação |                                    |                              |
| Consultar Andamento                 |                                                                   |                                    | -                            |
|                                     | Unidades:                                                         |                                    |                              |
|                                     | GEREB/EGF/SECAD                                                   | Mostrar unidades por onde tramitou |                              |
|                                     |                                                                   |                                    |                              |
|                                     | Manter processo aberto na unidade atual                           |                                    |                              |
|                                     | Remover anotação                                                  |                                    |                              |
|                                     | Retorno Programado                                                |                                    |                              |
|                                     | O Data certa                                                      |                                    |                              |
|                                     | O Prazo em dias                                                   |                                    |                              |
|                                     |                                                                   |                                    |                              |
|                                     |                                                                   |                                    |                              |
|                                     |                                                                   |                                    |                              |
|                                     |                                                                   |                                    |                              |

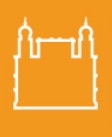

FIOCRUZ Fundação Oswaldo Cru Brasília

Ainistério da Saúd

## POP - PROCEDIMENTO OPERACIONAL PADRÃO

Sujeito a alterações

Link de acesso ao vídeo explicativo para os membros da banca de como assinar dentro do SEI <u>https://www.youtube.com/watch?v=Um0uoV7obwQ</u>

Após todo esse procedimento e todas as assinaturas emitidas, a SECAD enviará ao estudante as orientações de entrega de dissertação e iniciará a emissão das declarações de participação dos membros da banca.

# 10. GRAVAÇÃO DE BANCA PELA PLATAFORMA TEAMS (EM CASOS DE BANCA REMOTA/HÍBRIDA)

Conforme orientação dada pela Direção da Escola de Governo Fiocruz - EGF Brasília e a Coordenação do Mestrado Profissional, o(a) orientador(a), presidente da banca, ficará responsável por toda dinâmica para a realização do evento, <u>caso o orientador não seja da Fiocruz um membro da banca que seja da Fiocruz poderá realizar a gravação e deverá ficar atento para as seguintes instruções</u>:

a) deverá iniciar a gravação do evento, que se dará em dois momentos:

a.1) durante a apresentação do estudante e comentários da banca. Após esse momento, o estudante e convidados, sairão da sala virtual, a gravação deve ser encerrada, para que os membros da banca façam as considerações finais sobre a apresentação.

a.2) Assim que a banca tiver o resultado, o estudante deverá ser convidado a retornar à sala virtual e a gravação iniciada.

#### ORIENTAÇÕES PARA INICIAR A GRAVAÇÃO NO TEAMS

Durante a banca, caso imprevistos aconteçam, um apoiador estará disponível para suporte e para resolver as questões pertinentes, no WhatsApp 61-3329-4667 e no telefone: 61 – 3329-4631.